マイライブラリとは?
図書館サービスをウェブ上で利用できる、利用者個人の専用ページです
メールアドレスを申請していただくことで登録が可能となります

- マイライブラリのおもな機能
  - ・貸出中の図書への予約

・図書の貸出延長手続き

・貸出状況の確認

・文献複写物の取り寄せ

## ■ マイライブラリ登録方法

1. 滋賀医科大学附属図書館トップページの「マイライブラリ」をクリック

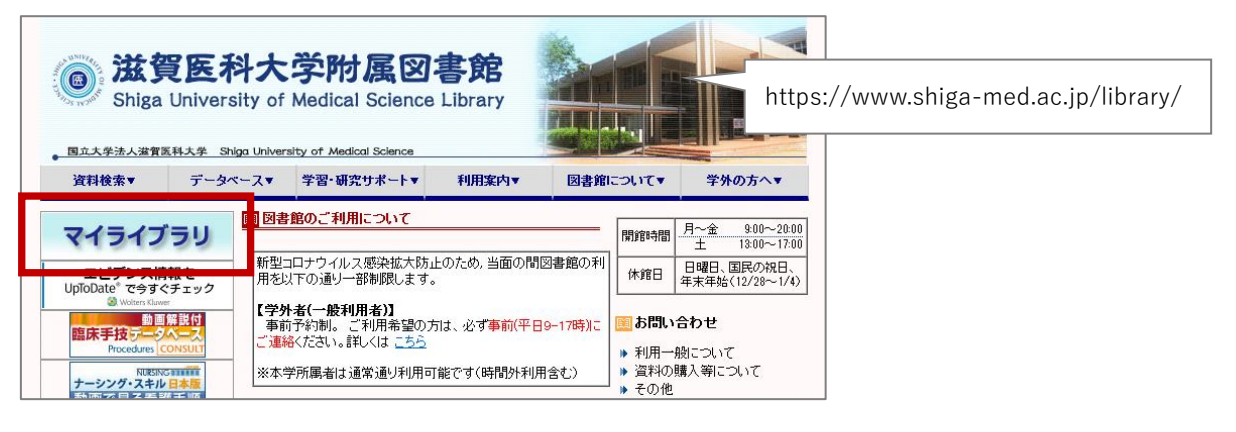

2. 利用者認証画面の「パスワード変更申請画面へ」をクリック

| 利用者認証                                         |                                                                   |
|-----------------------------------------------|-------------------------------------------------------------------|
| 滋賀医大のメールアドレスをお持<br>てください。<br>それ以外の方は、利用者ID(図書 | 寺ちの方は、メールアカウント(@より前の部分)とパスワードを入力し<br>1館利用証に記載の番号)とパスワードを入力してください。 |
| メールアカウントまたは利用<br>パスワード                        | đid                                                               |
|                                               | ログイン 戻る                                                           |
|                                               | 《学外利用者限定》<br>パスワード変更申講画面へ<br>※滋賀医大のメールプドレスをお持ちの方は対象外              |

3. 利用者 ID とメールアドレスを入力し、「申込」をクリック

| パスワード変更申請                                                         |                                |                                                                                                |
|-------------------------------------------------------------------|--------------------------------|------------------------------------------------------------------------------------------------|
| パスワードを変更する場合は、利用者<br>カしてください。<br>利用者ID(例:88000001)<br><br>メールアドレス | IDと「図書館利用証発行申込書」に記載したメールアドレスを入 | 利用者 ID $\rightarrow$ 図書館利用証に記載されている<br>8- ではじまる 8 桁の数字<br>メールアドレス $\rightarrow$ 「図書館利用証発行申込書」に |
| ※滋賀医大の                                                            | 申 込<br>Dメールアドレスをお持ちの方は対象外      | 記入したメールアトレス<br>※申請時(または更新時)に記入されていない<br>場合はご連絡ください                                             |

4. パスワード変更申請が完了(手続きはまだ完了していません)

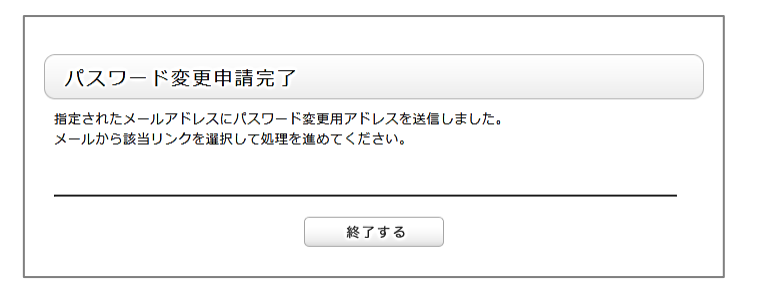

5. 先ほど入力したメールアドレスに、パスワード変更用 URL が送信される. → リンクをクリック

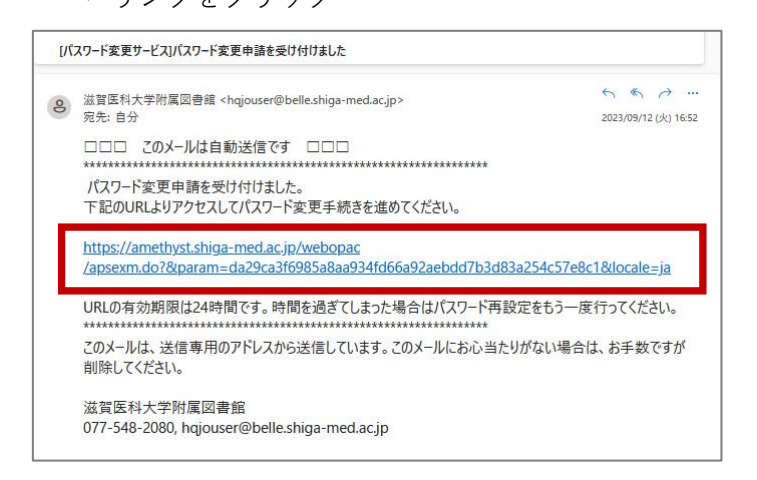

6. パスワード変更画面で新パスワードを入力し、「決定」をクリック

| 利用者ID                                        |                                                      |
|----------------------------------------------|------------------------------------------------------|
| メールアドレス                                      | NAMES OF TAXABLE PARTY AND ADDRESS OF TAXABLE PARTY. |
| 新パスワード                                       |                                                      |
| 新パスワード(確認)                                   |                                                      |
| パスワードとして、使用でき<br>数字:0123456789<br>英字:a-z A-Z | 決 定<br>をる文字の範囲は以下です。                                 |

以上で登録完了です。利用方法については、滋賀医科大学附属図書館ウェブサイト > 学習・研究サポート > マイライブラリサービスについて をご参照ください。